## **IRONCAD DRAFT – BOM STYLES - SETTINGS**

To begin with, it's important to understand that all "Styles" (including "BOM Styles") are saved within the drawing. So any "Style" changes made within one drawing will not be applied "Globally" among other drawings (as is the case with System Settings).

However, all "Styles" included within a "Template" will be automatically included within any drawings created from that "Template". "Styles" can also be imported from other drawings.

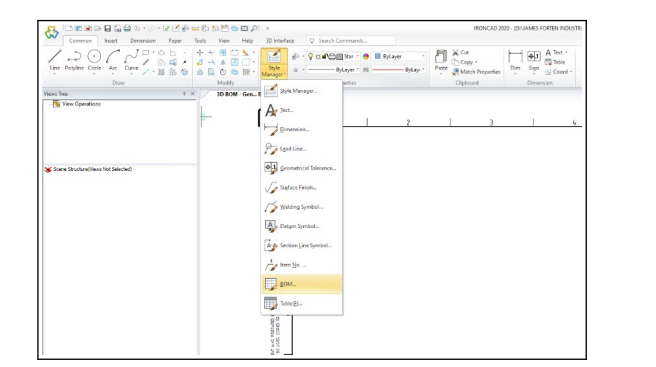

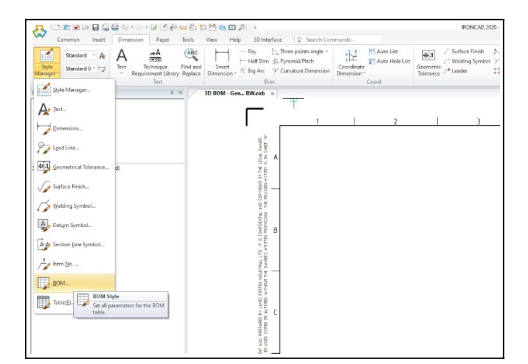

| - 35 □     | 😽 🗋 🗑 🗑 🕞 🖬 🔮 今 * ◇ * 🖉 🖄 🖮 55 な 🏝 🌚 22 月 🔹 👘 18 のnc AD 2020 - (D. UAMES FORTEN |                         |       |                       |                                    |                                             |
|------------|---------------------------------------------------------------------------------|-------------------------|-------|-----------------------|------------------------------------|---------------------------------------------|
|            | Common Insert I                                                                 | Dimension Paper         | Tools | View Help 3D Interfa  | ce 🛇 Search Commands               |                                             |
| Paper      | Import Define                                                                   | Import Define           | Edit  | Import Define         | 12 / Style / Align / Display       | Fill in Break Export                        |
| Settings   | Frame Frame La Save                                                             | Title Block Title Block | Save  | Paratable Paratable   | Item No. /* Delete 40 Merge 11 lop | BOM Delete Database                         |
| Paper      | Frame                                                                           | Title Block             |       | Paratable             | item No.                           | BOM                                         |
| Views Tree | ew Operations                                                                   | ų ;                     |       | 3D BOM - Gen BW.exb × |                                    | BOM Style<br>Set all parameters for the BOM |
|            |                                                                                 |                         |       |                       |                                    | 2 3                                         |
|            |                                                                                 |                         |       | AL OWNER              |                                    |                                             |
| 🕉 Scene    | Structure(Views Not Selected)                                                   |                         |       | Mart of the LES       |                                    |                                             |

Within the "BOM Style Settings" Dialog Box, there is a "BOM Style Browser" on the left, and four Tabs on the right (for entering settings for the BOM Style selected on the left). While the names (and descriptions) used for many of the settings in this document have been changed, the software's original naming has also shown below in grey.

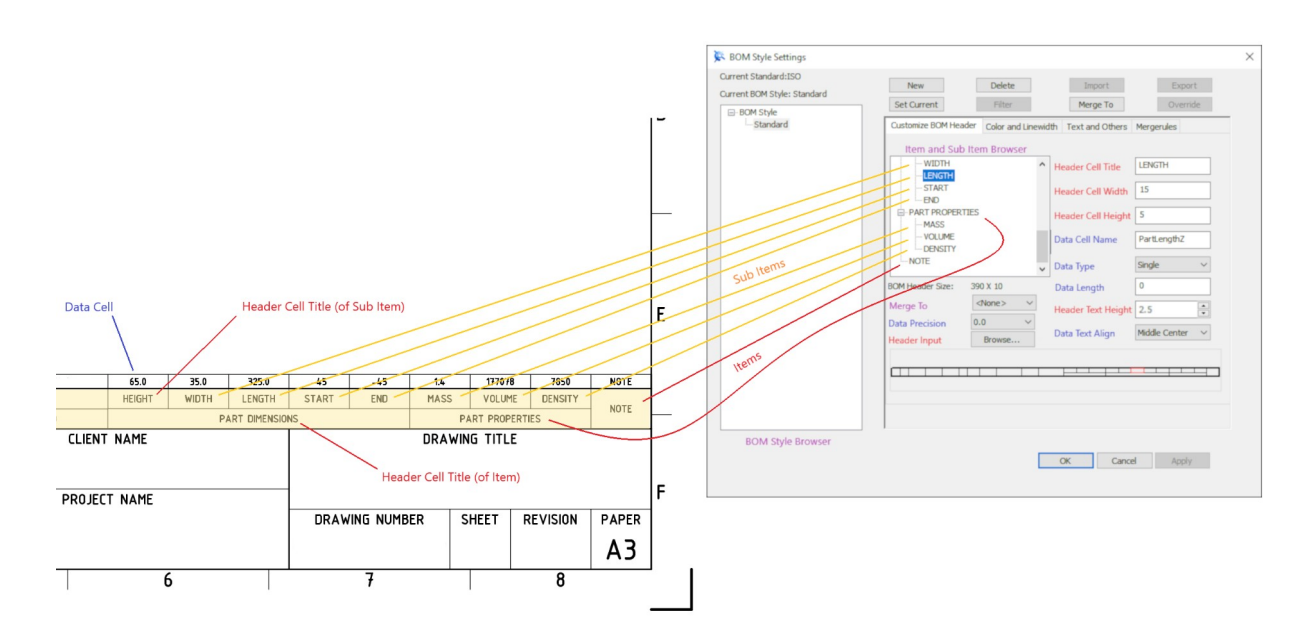

| Customize BOM Header: | This Tab includes an "Item and Sub Item Browser", for adding<br>and deleting "Items" and "Sub Items" (that is, the columns of the<br>BOM). This also allows arranging of the "Items" and "Sub Items"<br>in the desired order. The remaining fields in this Tab display the<br>values for the selected "Item" or "Sub Item" within the Browser. |
|-----------------------|----------------------------------------------------------------------------------------------------|
| Color and Linewidth:  | The fields in this Tab display values for the selected BOM Style.                                                                                                    |
| Text and Others:      | The fields in this Tab display values for the selected BOM Style.                                                                                                    |
| Merge Rules:          | The fields in this Tab display values for the selected BOM Style.                                                                                                    |

Within these four Tabs there are two types of "Cells" within the BOM; for which there are different settings. Only three settings (such as Text Colour) are applicable to both Cell types.

Header Cell:This is the Cell that is displayed in the Header of the BOM.Data Cells:These are the Cells that contain the Data of each Item in the BOM.

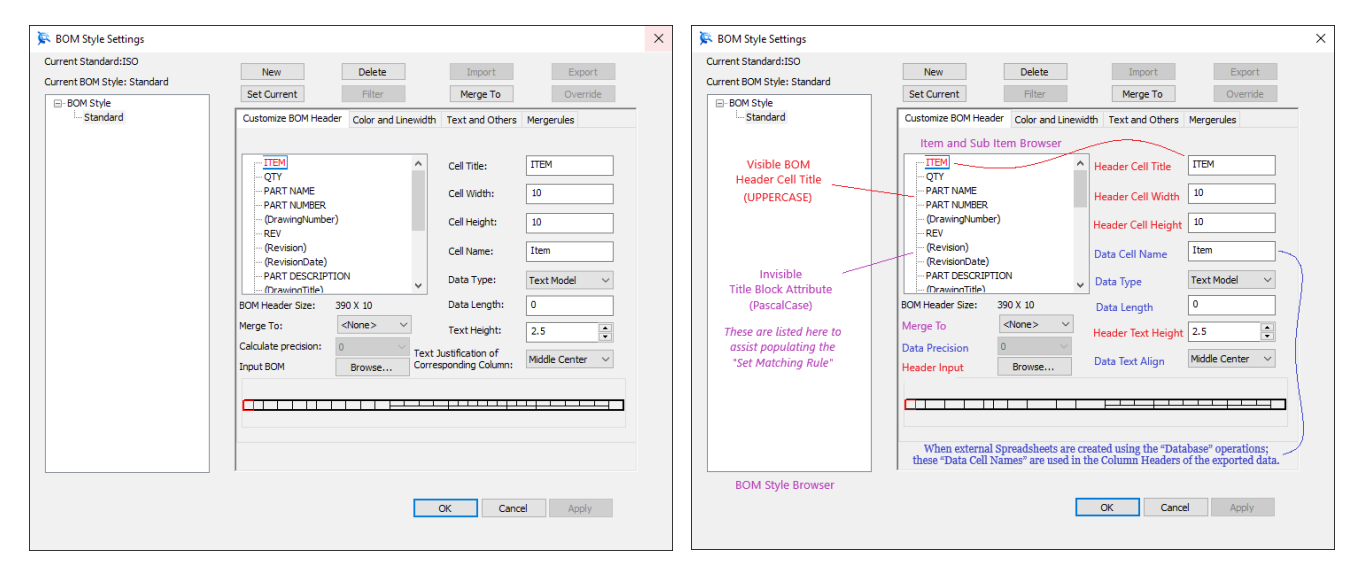

Original Naming

Naming Used In This Document

| Cell Settings (Header and Data)<br>(For Selected Item or Sub Item) | Customize BOM Header Tab                                                                                                    |
|--------------------------------------------------------------------|----------------------------------------------------------------------------------------------------|
|                                                                    | DataCellName (PascalCase)                                                                                                    |
| Data Cell Name<br>(Cell Name)                                      | Whereas the " <b>Header</b> Cell Title" is used in the displayed<br>BOM of the Drawing. The underlying name of the <b>Data</b><br>Cell is determined by the " <b>Data</b> Cell Name. |
|                                                                    | When external Spreadsheets are created using the<br>"Database" operations; these "Data Cell Names" are<br>used in the Column Headers of the exported data.                           |
| Data Length (Characters)<br>(Data Length)                          | o to<br>Setting the minimum value of "o" appears to work fine.                                                                                                    |

| Data Precision<br>(Calculate Precision)          | Applicable for Single and Double data types                                                                                                    |  |
|--------------------------------------------------|----------------------------------------------------------------------------------------------------|--|
| Data Text Align<br>(Text Justification)          | Middle Center                                                                                                    |  |
| <mark>Data Type</mark><br>(Data Type)            | Boolean (Yes or No)<br>Byte (Integers from -128 to 127)<br>Integer (Whole Numbers, Zero, Negatives)<br>Long Integer (Whole Numbers, Zero, Negatives)<br>Coin Type (?)<br>Single (Floating Point Numbers, Decimals)<br>Double (Floating Point Numbers, Decimals)<br>Date (no control over the format)<br>Text Model (Characters) |  |
|                                                  | This controls the height of the Header Cell only. When<br>set to zero (0), that Header Cell isn't visible in the BOM.<br>Note however, that the Data Cell remains visible.                                                                                                    |  |
| Header Cell Height (mm)<br>(Cell Height)         | The following values should be used for each Row.<br>When a combination of Single Rows and Double Rows<br>(Sub Items) is used, the Single Rows will need to use<br>doubled values to match the Double Rows.                                                                                                    |  |
|                                                  | 3.5 (Non-Standard for A4, A3 and A2)<br>5.0 (Standard for A4, A3 and A2)<br>7.0 (Standard for A1 and A0)                                                                                                    |  |
|                                                  | Note that these Cell Heights are double the height of the<br>Text that will be populating these Cells. Shown below.                                                                                                    |  |
| Headar Call Title                                | This is the "Title" (in UPPER CASE) displayed in the Header Cell of the BOM in the Drawing. This is also what is displayed in the Item and Sub Item Browser.                                                                                                    |  |
| Header Cell Title<br>(Cell Title)                | "Title Block Attributes" (in PascalCase) can also be<br>listed in BOM to assist populating the "Set Matching<br>Rule". However, their Header Cell Width needs to be set<br>to zero (0) so that they aren't displayed in the BOM.                                                                                                |  |
| Header Cell Width (mm)<br>(Cell Width)           | This controls the width of both the Header Cell and<br>Data Cells. When set to zero (0), that Header Cell and<br>the associated Data Cells aren't visible in the BOM.                                                                                                    |  |
| Header Input<br>(Input BOM)                      | Imports the Header Style from an external BOM                                                                                                    |  |
| <mark>Header Text Height</mark><br>(Text Height) | 1.8 (Non-Standard for A4, A3 and A2)<br>2.5 (Standard for A4, A3 and A2)<br>3.5 (Standard for A1 and A0)                                                                                                    |  |
| Merge To<br>(Merge To)                           | This merges (stacks below) the Header and Data of the selected Cell into another Cell, automatically reducing the Text Heights to fit. Manually increase Cell Heights.                                                                                                    |  |

## JAMES FORTEN INDUSTRIAL LTD

| ent Standard: ISO   | New Delete Import                                                                                            | Export        | Current Standard:ISO | New Delete                                             | Import Export                                     |
|---------------------|----------------------------------------------------------------------------------------------------|---------------|----------------------|--------------------------------------------------------|---------------------------------------------------|
| POM Style: Stanuaru | Set Current Filter Merge To                                                                                  | Override      | ROM Style: Standard  | Set Current Filter                                     | Merge To Override                                 |
| Standard            | Customize BOM Header Color and Linewidth Text and Othe                                                       | rs Mergerules | i Standard           | Customize BOM Header Color and Linev                   | vidth Text and Others Mergerules                  |
|                     | Lineweight for ByLayer 		 BOM Header<br>frame line outside of Line Color:<br>BOM header:                     | ByBlock 🗸     |                      | Header Outside ByLayer ~<br>Frame Lines Lineweight     | Header Outside ☐ ByBlock ∨<br>Frame Lines Color   |
|                     | Lineweight for<br>horizontal line inside ByLayer > LineColor for<br>horizontal line inside BOM<br>inside BOM | ByBlock ~     |                      | Header Inside ByLayer ~<br>Horizontal Lines Lineweight | Header Inside ByBlock ~<br>Horizontal Lines Color |
|                     | Lineweight for ByLayer 		 LineColor for vertical line inside BOM header: inside BOM                          | ByBlock ~     |                      | Header Inside ByLayer Vertical Lines Lineweight        | Header Inside ☐ ByBlock ↓<br>Vertical Lines Color |
|                     | Lineweight for ByLayer                                                                                       | ByBlock ~     |                      | Data Outside ByLayer ~<br>Frame Lines Lineweight       | Data Outside ByBlock ~<br>Frame Lines Color       |
|                     | Weight for<br>horizontal line inside ByLayer V BOM Horizonta<br>Line Color:<br>BOM:                          | ByBlock ~     |                      | Data Inside ByLayer ~<br>Horizontal Lines Lineweight   | Data Inside ByBlock ~<br>Horizontal Lines Color   |
|                     | Weight for vertical ByLayer V BOM Vertical Line Color:                                                       | ByBlock 🗸     |                      | Data Inside ByLayer Vertical Lines Lineweight          | Data Inside ☐ ByBlock ↓<br>Vertical Lines Color   |
|                     |                                                                                                    |               |                      |                                                        |                                                   |
|                     |                                                                                                    | ancel Anoly   |                      | ,                                                      | OK Cancel Apply                                   |

Original Naming

Naming Used In This Document

| Line Settings (Header and Data) | Color and Linewidth Tab |             |  |
|---------------------------------|-------------------------|-------------|--|
| (For Selected BOM Style)        | Lineweight              | Line Colour |  |
| Data Inside Horizontal Lines    | ByLayer                 | ByBlock     |  |
| Data Inside Vertical Lines      | ByLayer                 | ByBlock     |  |
| Data Outside Frame Lines        | ByLayer                 | ByBlock     |  |
| Header Inside Horizontal Lines  | ByLayer                 | ByBlock     |  |
| Header Inside Vertical Lines    | ByLayer                 | ByBlock     |  |
| Header Outside Frame Lines      | ByLayer                 | ByBlock     |  |

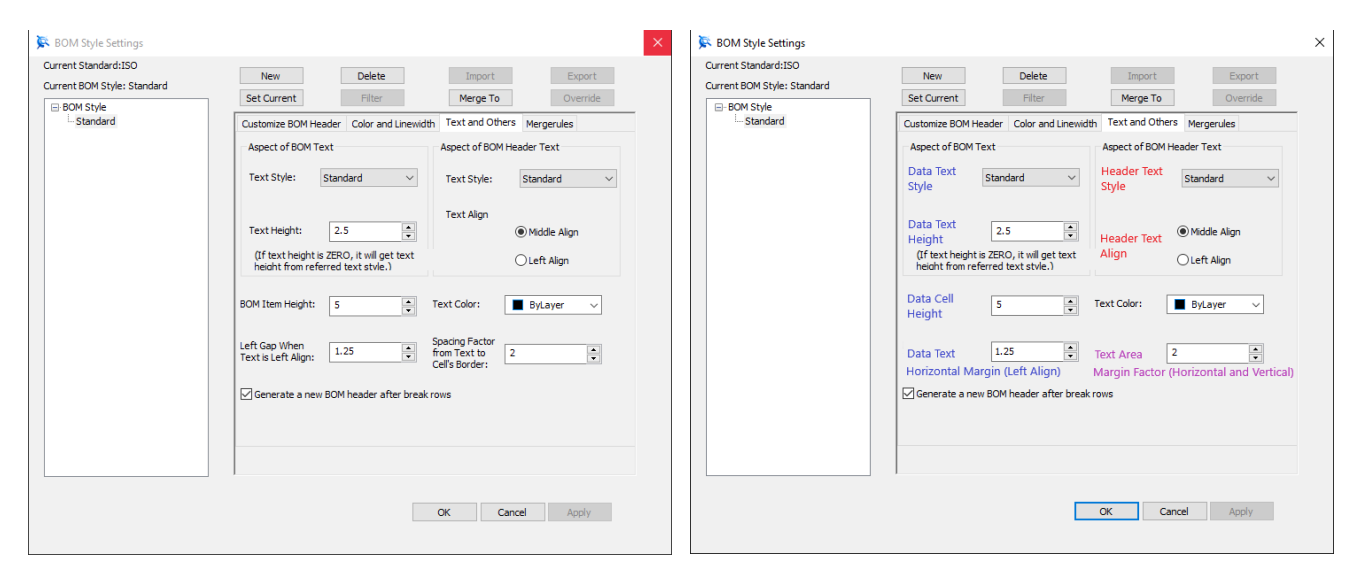

Original Naming

Naming Used In This Document

## JAMES FORTEN INDUSTRIAL LTD

| Text Settings (Header and Data)<br>(For Selected BOM Style)                                                                                                    | Text and Others Tab                                                                                                    |  |  |
|----------------------------------------------------------------------------------------------------|----------------------------------------------------------------------------------------------------|--|--|
|                                                                                                    | This controls the height of the Data Cells only. When set<br>to zero (0), that Data Cells aren't visible in the BOM.<br>The following values should be used for each Row.                                                                                                    |  |  |
| Data Cell Height<br>(BOM Item Height)                                                                                                    | 3.5 (Non-Standard for A4, A3 and A2)<br>5.0 (Standard for A4, A3 and A2)<br>7.0 (Standard for A1 and A0)                                                                                                    |  |  |
|                                                                                                    | Note that these Cell Heights are double the height of the<br>Text that will be populating these Cells. Shown below.                                                                                                    |  |  |
| Data Text Align                                                                                                    | See <b>Data</b> Text Align (Customize BOM Header)                                                                                                    |  |  |
| Data Text Height<br>(Text Height)                                                                                                    | 1.8 (Non-Standard for A4, A3 and A2)<br>2.5 (Standard for A4, A3 and A2)<br>3.5 (Standard for A1 and A0)                                                                                                    |  |  |
| Data Text Horizontal Margin<br>(Left Gap Left Align)                                                                                                    | 0.9 (Non-Standard for A4, A3 and A2)<br>1.25 (Standard for A4, A3 and A2)<br>1.75 (Standard for A1 and A0)                                                                                                    |  |  |
| Data Text Style<br>(BOM Text Style)                                                                                                    | Standard (used for Standard BOM Style only)<br>Tables (used for all other BOM Styles)                                                                                                    |  |  |
| Header After Break Rows                                                                                                    | Yes                                                                                                    |  |  |
| Header Text Align                                                                                                    |                                                                                                    |  |  |
| (Text Align)                                                                                                    | Mıddle                                                                                                    |  |  |
| (Text Align)<br>Header Text Height                                                                                                    | Middle<br>See Header Text Height (Customize BOM Header)                                                                                                    |  |  |
| (Text Align)<br>Header Text Height<br>Header Text Horizontal Margin                                                                                                    | Middle<br>See Header Text Height (Customize BOM Header)<br>This is controlled by the Text Area Margin Factor                                                                                                    |  |  |
| (Text Align)<br>Header Text Height<br>Header Text Horizontal Margin<br>Header Text Style<br>(BOM Header Text Style)                                                          | MiddleSee Header Text Height (Customize BOM Header)This is controlled by the Text Area Margin FactorStandard (used for Standard BOM Style only)<br>Tables (used for all other BOM Styles)                                                                                                    |  |  |
| (Text Align)<br>Header Text Height<br>Header Text Horizontal Margin<br>Header Text Style<br>(BOM Header Text Style)<br>Text Area Margin Factor<br>(Spacing Factor from Text) | Middle<br>See Header Text Height (Customize BOM Header)<br>This is controlled by the Text Area Margin Factor<br>Standard (used for Standard BOM Style only)<br>Tables (used for all other BOM Styles)<br>This scales the "Height of Area" property of the Text<br>rather than the "Text Height". The "Height of Area" is<br>initially defined by the "Cell Height". However, for each<br>Factor of 0.5, this "Height of Area" is reduced by 10% of<br>the original "Cell Height" (for a vertical margin top and<br>bottom of 5%). The minimum value of this Factor is 0.5<br>and the maximum is 4.0. Take note that this Factor is<br>applied differently for Header and Data Text Areas. |  |  |

| <b>Text Colour</b><br>(Text Color) | ByLayer                                                                                                    |
|------------------------------------|----------------------------------------------------------------------------------------------------|
|                                    | For Header Cells, the "Width of Area" is reduced by a far greater amount, with a more complex formula.                                                                                                    |
|                                    | For Data Cells, the "Width of Area" is reduced by the same amount (not percentage) as the "Height of Area". If the original "Height of Area" is 7.0 and the factor is set to 2.0. Then both the "Height and Width of Area" of the Data Cells will reduce by 2.8mm (40% Cell Height).                                                                                  |
|                                    | For double line text (as when using "Merge To"), the<br>"Height of Area" of the first line equals the Text Height.<br>But, the second line is 1.3333 times the Text Height. So<br>in this instance the "Height of Area" needs to be at least<br>58.33% of the height of the Cell. For Header Cells (with<br>double line text) this is a max. Factor of 1.5 (use 1.0). |
|                                    | We use Text Heights that are 50% of the Cell Heights.<br>For single line text, the "Height of Area" is the same as<br>the Text Height. So in this instance the "Height of Area"<br>needs to be at least 50% of the height of the Cell. For<br>Header Cells this is a maximum Factor of 2.0.                                                                           |
|                                    | If the "Height of Area" within the Cells is less than the<br>"Height of Area" needed for the selected "Text Height",<br>the displayed "Text Height" will reduce to fit within the<br>available Text Area. With that in mind, use the smaller<br>Header Text Area when selecting the Margin Factor.                                                                    |

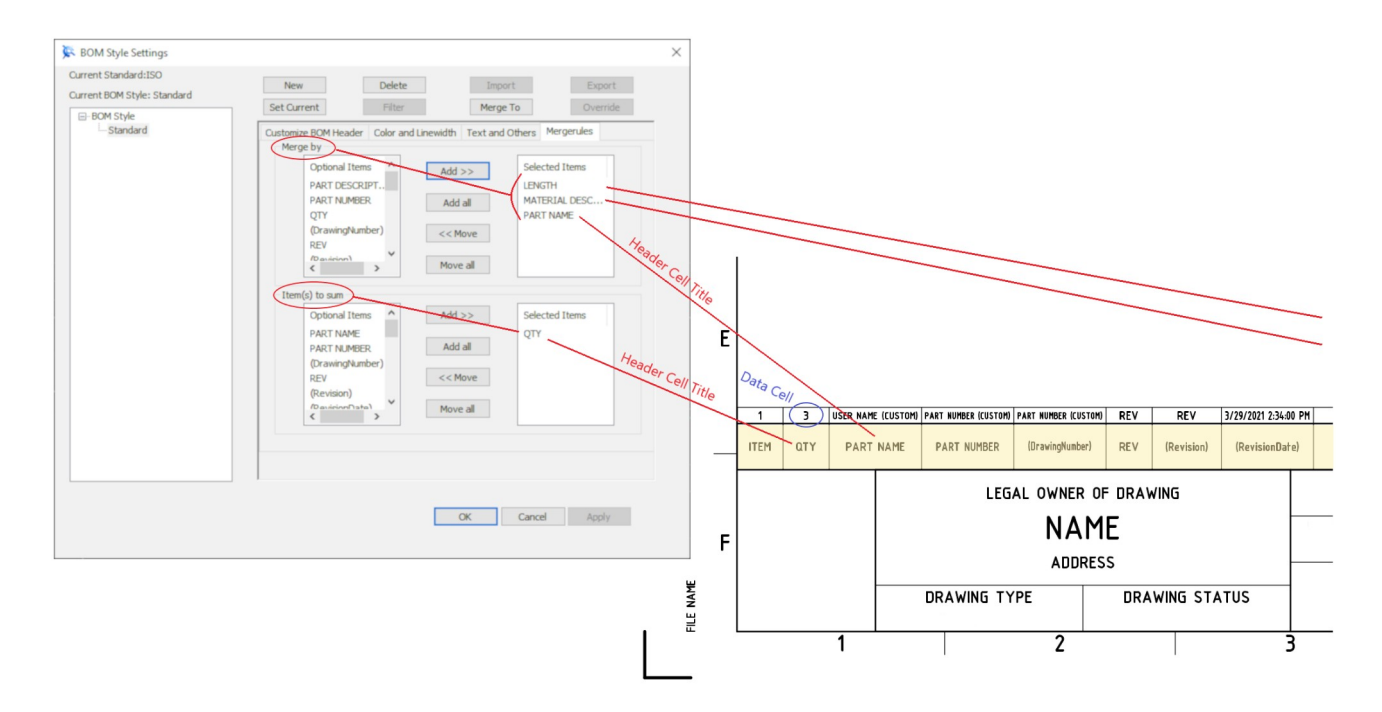

This document is copyright of JAMES FORTEN INDUSTRIAL LTD and all rights are reserved.

IRONCAD DRAFT - BOM Styles - Settings - 20210831 - Page 6 of 7

## JAMES FORTEN INDUSTRIAL LTD

| Data Merge Rules<br>(For Selected BOM Style) | Merge Rules Tab                             |
|----------------------------------------------|---------------------------------------------|
| Data Merge By<br>(Merge By)                  | PART NAME<br>MATERIAL DESCRIPTION<br>LENGTH |
| Item(s) to Sum                               | QTY                                         |

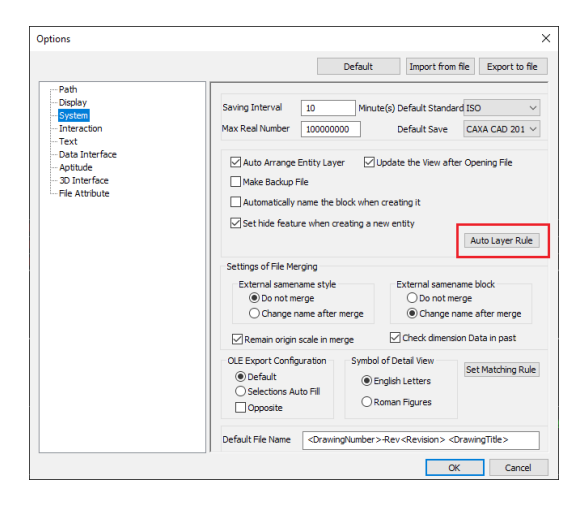

Options / System / Auto Layer Tool

CAXA creates the BOM as a "Block", and places the "Block" and its line elements (and text) onto the same "Layer".

Using the "Auto Layer Rule" settings within "Options", set the BOM to be automatically placed onto the desired "Layer". Such as:

Standard Annotations Standard Annotation 025 Standard Annotations 035

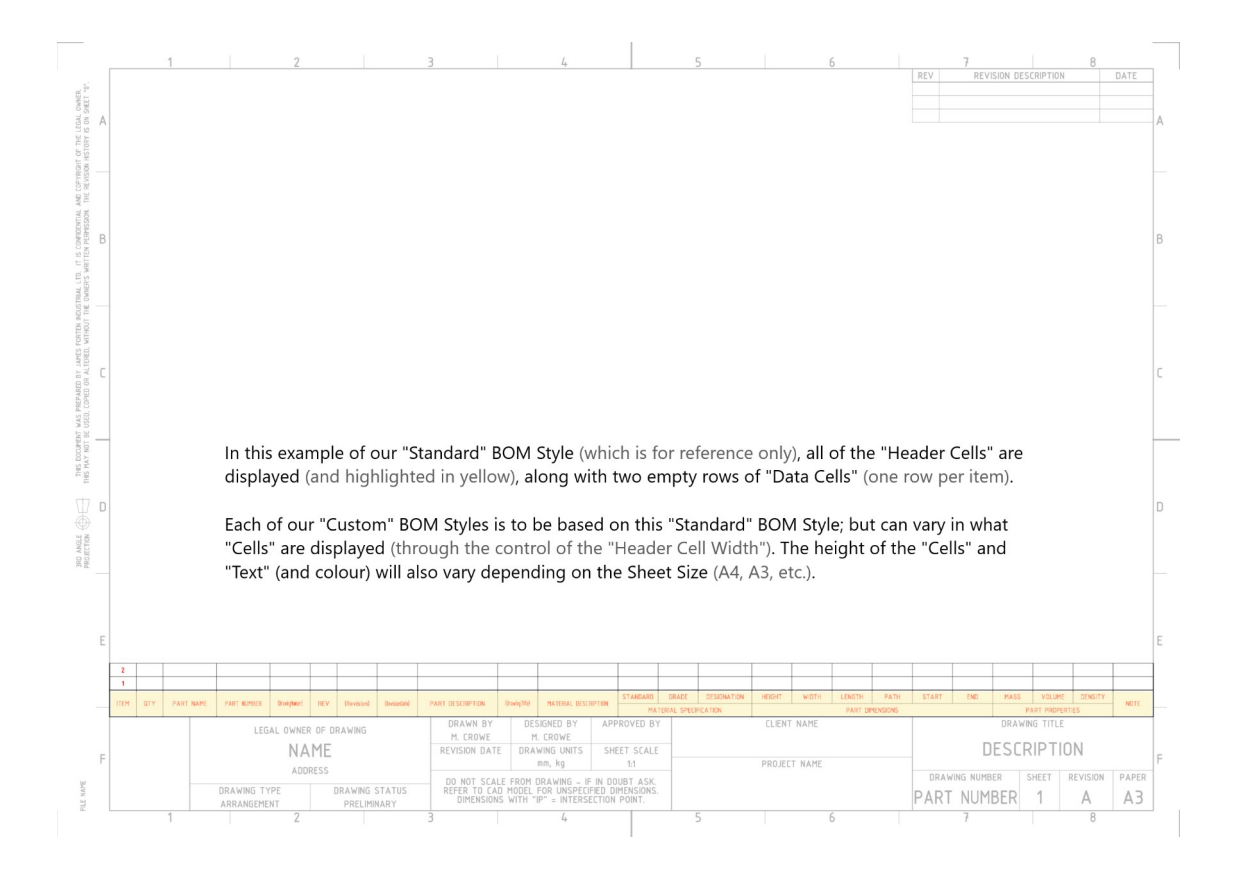

This document is copyright of JAMES FORTEN INDUSTRIAL LTD and all rights are reserved.

IRONCAD DRAFT - BOM Styles - Settings - 20210831 - Page 7 of 7